## **Collection nodes in DOORS Next Generation**

You can work with an artifact in a Collection via a new Collection tab that displays items of the Collection artifact by using the **Open collection in new window** command.

To open a Collection artifact in a new tab

• Right-click a Collection element in DataHub Explorer and select Open collection in new window.

| ⊡ DH Cameo DataHub               |                               |
|----------------------------------|-------------------------------|
| 🖻 📑 Doors Next                   |                               |
| 🖽 🖻 Bat                          |                               |
| 🖽 🖿 Bat Comp                     |                               |
| 🖽 🛅 DataHub21xR1 Demo            |                               |
| 🛱 🛅 JKE Banking (Requiremen      | ts Management)                |
| 🖽 🛅 Base Artifacts               |                               |
| 🛱 🛅 JKE Business Recovery        | / Matters Project             |
| 🖽 🛅 0. README                    |                               |
| 🖽 🛅 Business Goals               |                               |
| 🖽 🛅 Business Rules               |                               |
| Collection                       |                               |
| L _ L _ Artifact Collec          | tion                          |
|                                  | Open collection in new window |
| Biossary  Siossary  Non Function | New Node                      |
| 🖻 🛅 Processes 🕒                  | Delete Node                   |
| H D Mobile                       | Paland                        |
|                                  | Reload                        |
|                                  | Select in Application         |
| E: Project Meeti                 | Go to the Other Related Link  |
| ⊞ Eports                         | Check Changes >               |
| 🗄 🛅 User Story Ela 📄             | Synchronize >                 |
| 🖽 🛅 JKE Enterprise Pro           | Undate Dillinks               |
| IKE Private Banki                | opdate DHLinks 7              |
| PCT6                             | Remove DHLinks >              |
| JKE Banking (Req                 | Create Alias                  |
| Sample Compon                    |                               |
| Hayground                        | Properties                    |
| 🖽 🔲 Supat Com                    |                               |

The Open collection in new window command.

| Artifact Collection: (IBM Rational DOORS Next Generation-Door |                                                                                                    |
|---------------------------------------------------------------|----------------------------------------------------------------------------------------------------|
| Artifact Collection:(IBM Rational DOORS Next Generation-D 🕫 🗴 |                                                                                                    |
| 🗖 🔍 📚                                                         |                                                                                                    |
| Operation:                                                    | Copy Data with Sync 🛛 🗸                                                                                                    |
| Type text 1                                                   | to search 📀 😒                                                                                                    |
| Artifa                                                        | ct Collection<br>crease agility to produce applications and services<br>rganization or customer response required<br>espond to customer request within 48 hours |
| Ô                                                             |                                                                                                    |

An open DOORS Next Generation Collection artifact tab in DataHub Explorer.

The new Collection artifact tab that shows items of the Collection artifact will open in DataHub Explorer.

## \Lambda Note

- DataHub records the open Collection artifact tab as a new Alias tree, thus allowing you to directly open the DOORS Next Generation Collection artifact tab by clicking Tools > DataHub > Alias Manager and selecting the Collection from the list at the next time you connect the DOORS Next Generation Data Source.
  All associated DHLinks created will be available only within the Collection artifact tab.